# Release Notes – Version 5.6.24

StrataMax has been dedicated to meeting the needs of Strata Managers for over 20 years through the continual enhancement of our software suite. We are committed to providing new functionality to support you in servicing your clients and to provide opportunities for you to optimize efficiency within your office environment.

This document describes exciting new features and enhancements available in the above release.

A history of Release Notes can be reviewed on the StrataMax Online Help

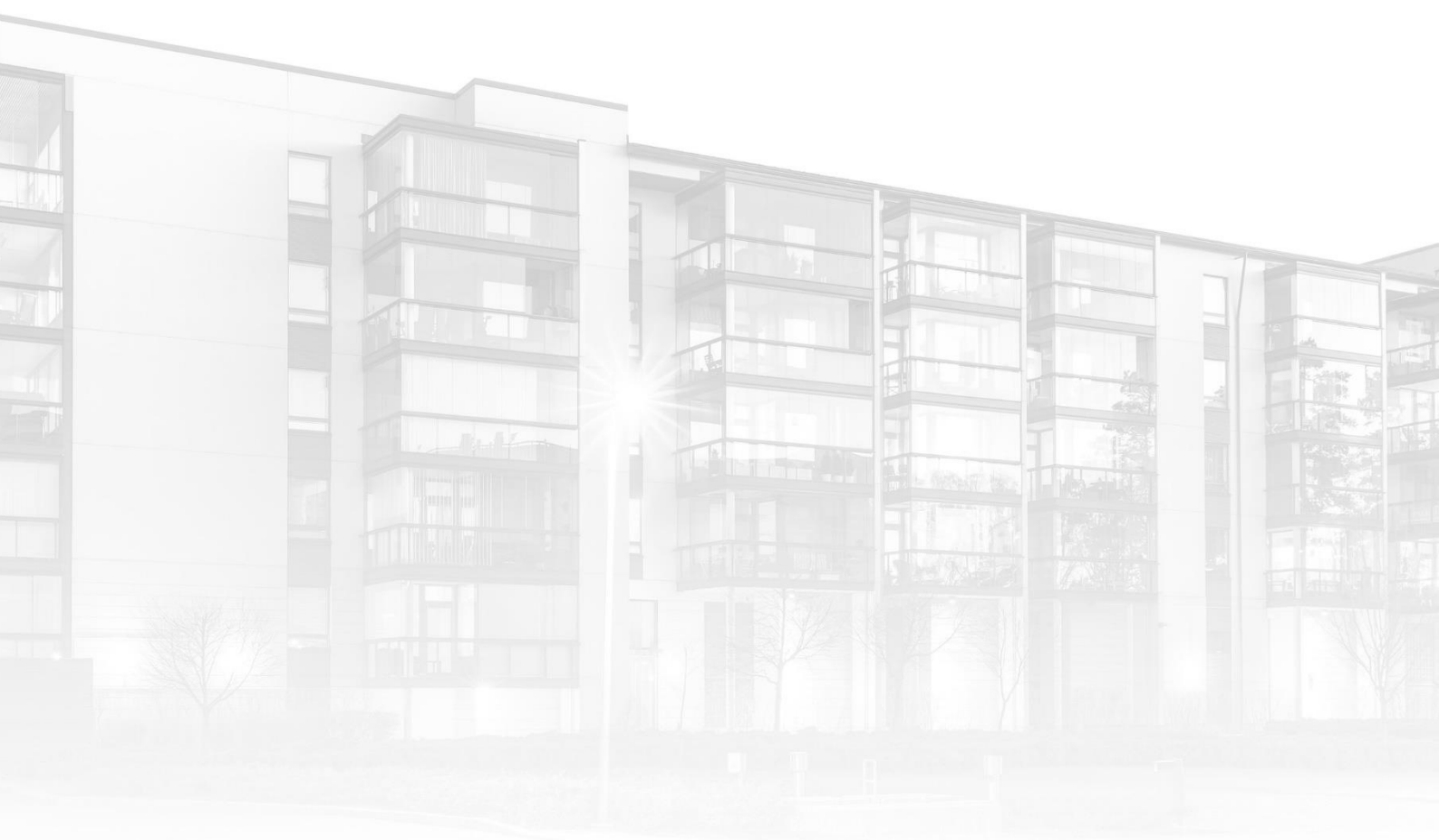

THE COMPLETE STRATA MANAGEMENT SOLUTION

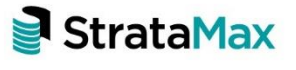

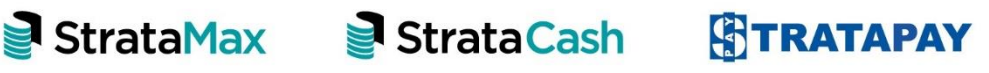

### Contents

| Wha | ťs New3                                         |
|-----|-------------------------------------------------|
| 1.  | DocMax Building Prefill - New Keywords          |
| 2.  | Process Recoveries - New Invoice Code Filter    |
| 3.  | EFT Manager Report – Enhancements               |
| 4.  | Dashboard – Arrears Budget Percentage8          |
| 5.  | EFT Manager - DE User ID & User Name defaults10 |
| 6.  | Dashboard – SCM Bank Account Alerts             |
| Wha | t's Better15                                    |

# What's New

## 1. DocMax Building Prefill - New Keywords

The DocMax Auto prefill building option has been enhanced with more building type keywords. This will cater for a broader range of building types.

The following keywords have been added:

- Owners Corporation
- OC
- O.C.
- OCP
- Plan of Subdivision
- PS
- P.S.
- Units Plan
- UP
- U.P.
- SSP
- S.S.P.
- STP
- S.T.P.

The keywords that can be used to recognise the CTS Number are: CTS, C.T.S, Scheme, S.P, S.P, and Strata Plan.

The keywords that can be used to recognise the Plan/Building Number are Body Corporate Strata ,Building Number, Building No, BUP, B.U.P, CTS, C.T.S, GTP, G.T.P, OC, O.C, OCP, O.C.P, O.C.P No, OCPS, O.C.P.S, OCSP, O.C.S.P, Owners Corp, Owners Corporation, Owners Corporation No, PS, P.S, Plan, Plan No, Plan of Subdivision, Plan of Subdivision No, RP, R.P, SP, S.P, SSP, S.S.P, STP, S.T.P, Scheme, UP, U.P

When used in conjunction with a building number, DocMax will recognise and prefill the building when the document is added.

For Example: A building with number 12345 will only be prefilled if the document contains the building number preceded by the relevant keyword.

| ت=<br>Send | To<br>Cc<br>Subject | CTS 12345                 |                             |
|------------|---------------------|---------------------------|-----------------------------|
| Plea       | se send t           | his document to CTS 12345 |                             |
|            |                     |                           |                             |
| Rega       | ards,               |                           |                             |
| +<br>      | ting To             |                           |                             |
| QA         | Test Ana            | lvst                      | t: 07 5575 7422             |
| Strat      | taMax Pt            | y Ltd                     | f: 07 5501 7098             |
|            |                     |                           | w. <u>www.stratamax.com</u> |

| Add Document Discard Changes           |                                    |                                    |                                                                                                    |               |
|----------------------------------------|------------------------------------|------------------------------------|----------------------------------------------------------------------------------------------------|---------------|
| Document Profile AMS Outlook Profile 💌 | Assigned To anne-maree.summerfie 💌 |                                    |                                                                                                    |               |
| Status                                 | Action Date 🔹                      |                                    |                                                                                                    |               |
| <ul> <li>Custom Properties</li> </ul>  | ^                                  | From:                              |                                                                                                    |               |
| Document Details                       |                                    | Sent:<br>To:                       | A COLORADO DE LA COLORADO DE LA COLORADO |               |
| Property Document O Internal Do        | cument                             | Subject: CTS 12                    | 2345                                                                                                    |               |
| Building TEST1                         | 12345 👻 🗙                          | Please send this document to CTS 1 | 2345                                                                                                    |               |
| Lot Details                            |                                    | Regards,                           |                                                                                                    |               |
| Owner                                  |                                    | Testing Team                       | e: Testing@stratamax.com                                                                                                    |               |
| Category •                             |                                    | StrataMax Pty Ltd                  | f: 07 5501 7098<br>W: www.stratamax.com                                                                                                    |               |
| Title Contact                          |                                    | 3                                  |                                                                                                    |               |
| Description                            |                                    | 📑 StrataMax 🛛 📑 Str                | rataCash                                                                                                    | 🖉 Strata Loan |

## 2. Process Recoveries - New Invoice Code Filter

The Process Recoveries module has been enhanced to include a new Invoice Code Filter which will allow individual codes to be selected for processing. An Invoice will be created separately for the selected codes.

To view the new Invoice Code Filter, navigate to the Process Recoveries module in GLMax.

| Process Re | coveries - RECOVERIES COMP1 |        | _          |           | ×    |
|------------|-----------------------------|--------|------------|-----------|------|
| Options Ac | tions                       |        |            |           | •    |
| Debtor     | Building                    |        | Pr         | eview     |      |
| 02100002   |                             | $\sim$ | Include    | No-Pro    | cess |
| 02100003   | 11144 RECOVERIES4           |        | Record     | s         |      |
| 02100004   | 11122 RECOVERIES2           |        | Invoice Co | da Filtar |      |
| 02100005   | 11133 RECOVERIES3           |        |            | uernter   |      |
| 02100007   | 321 PAYMENTS1SCM            |        | All In     | voice Co  | odes |
| 02100008   | 322 PAYMENTS2SCM            |        | Process Da | te        |      |
|            |                             |        | 110003500  |           |      |

To set individual codes for processing, please use the following instructions

- 1. Click the 'All Invoice Codes' button
- 2. Select or use the filter to Search for the codes you would like to process independently of the others
- 3. Tag the required code/s

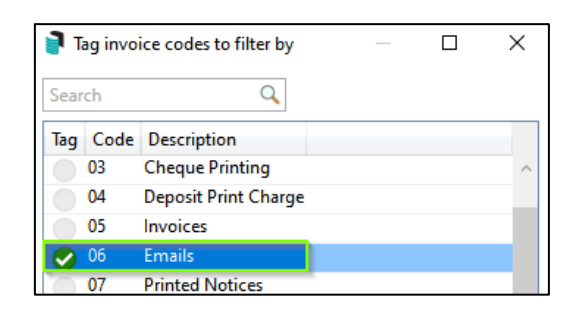

4. Click 'OK' - The Invoice Code Filter button will turn blue and the number of selected codes will be indicated.

| 2  | Process Reco | veries - RECOVERIES COMP1 | - 🗆 X               |
|----|--------------|---------------------------|---------------------|
| Ор | otions Actio | ons                       |                     |
|    | Debtor       | Building                  | Preview             |
|    | 02100002     | 1112 RECOVERIES1          | Include No-Process  |
|    | 02100003     | 11144 RECOVERIES4         | Records             |
|    | 02100004     | 11122 RECOVERIES2         | Invoice Code Filter |
|    | 02100005     | 11133 RECOVERIES3         | invoice code ritter |
|    | 02100007     | 321 PAYMENTS1SCM          | 1 Invoice Code      |
|    | 02100008     | 322 PAVMENTS2SCM          |                     |

- 5. Tag the required building/s
- 6. Preview and Process recoveries as per the usual process
- 7. A separate Invoice will be raised for the selected Invoice Code and saved to DocMax if set.

|          |                           | INVOI     | CE SUMM   | ARY <sup>2</sup> | ABN:     |        |
|----------|---------------------------|-----------|-----------|------------------|----------|--------|
|          | 100.000                   | 100000    |           | Date of          | Issue    |        |
|          | <ul> <li>B Red</li> </ul> | in large  |           | 31 May           | / 2021   |        |
|          | the state of the          |           |           | Account No.      | 02100037 |        |
|          |                           |           |           | Page Number      | 1        |        |
| Date     | Туре                      | Details   | Reference | Net Amount       | GST      | Amount |
| 31/05/21 | Invoice                   | Emails    | M0000366  | 224.00           | 22.40    | 246.40 |
| Total    | 43                        | IOUNT DUE |           | 224.00           | 22.40    | 246.40 |

## 3. EFT Manager Report – Enhancements

#### 3.1 New Columns added to EFT Manager report

The EFT Manager Report has been enhanced to report two (2) new fields of data:

- BSB / Biller Code
- Bank Account / BPAY CRN

| Page: 2                                              | TESTING DEPARTME                                      | NT                                    |                                                        | _ |                                 |                  | Page                           | Total                      | \$5123.00                              | 31 May 2 | 021    |
|------------------------------------------------------|-------------------------------------------------------|---------------------------------------|--------------------------------------------------------|---|---------------------------------|------------------|--------------------------------|----------------------------|----------------------------------------|----------|--------|
| Building<br>TESTING DEPARTMENT<br>TESTING DEPARTMENT | Name<br>Refer frequenties<br>Strate Lastrocky for its | BSB / Biller Code<br>667154<br>575217 | Bank Account / BPAY CRN<br>200024528420<br>74000016432 |   | Account<br>08200016<br>08200017 | Ar<br>5,00<br>12 | nount Re<br>0.00 00<br>3.00 00 | eference<br>10459<br>10460 | Remitter<br>A/C ID 4114<br>A/C ID 4114 | .6<br>.6 | Status |
|                                                      |                                                       |                                       |                                                        |   |                                 |                  |                                |                            |                                        |          |        |
|                                                      |                                                       |                                       |                                                        |   |                                 |                  |                                |                            |                                        |          |        |

#### 3.2 EFT Manager – New Report Orders available

When printing an EFT Manager Report, users can now have the option to select the report order 'Account Manager (BCMax only)' and add 'Page Breaks on selected Report Orders.

| 🔋 EFT Authority Repo                                                                                         | ort                          |                                                                | —             |      | × |
|----------------------------------------------------------------------------------------------------|------------------------------|----------------------------------------------------------------|---------------|------|---|
| ● Screen                                                                                                    | Template                     | rt_eft_authority_uni.xml                                       |               |      | ? |
| O Printer                                                                                                    | Printer<br>Paper Source      | HP7975A4 (HP ENVY 5540 series) (<br>Automatically Select       | redirected 2) |      |   |
| O Excel                                                                                                    |                              |                                                                |               |      |   |
| Report Order<br>Building Name<br>Account Name<br>BSB or BPAY Biller<br>Internal Reference<br>Account Manager | ✓ Include Ex<br>✓ Page breat | cluded and Reversed Payments<br>k on change of Account Manager |               |      |   |
|                                                                                                    |                              |                                                                | Print         | Clos | e |

To set options, follow the steps below:

- 1. Navigate to 'EFT Manager'
- 2. Select a batch you wish to process
- 3. Click 'Print'
- 4. EFT Authority Report options will appear on screen
- 5. Select 'Account Manager'
- 6. Select 'Page Break on change of Account Manager'
- 7. Click 'Print'
- 8. Report will be available and each 'Account Manager' will report on a separate page

**Please Note:** If a building has no Account Manager set they will report on the second page of the report with no header.

| Page: 7            | Testing Departme | ent                                                           |                     | Page Total S                      | 61000.00 31 May 2021               |
|--------------------|------------------|---------------------------------------------------------------|---------------------|-----------------------------------|------------------------------------|
| ulding             | Name             | BSB / Biler Code Bank Account / BPAY CRN<br>082-902 137199671 | Account<br>08200009 | Amount Reference<br>500.00 000521 | Remitter Status<br>08200009-000521 |
|                    |                  | 062-907 10311573                                              | 08200005            | 500.00 000522                     | 08200005-000522                    |
|                    |                  |                                                               |                     |                                   |                                    |
|                    |                  |                                                               |                     |                                   |                                    |
|                    |                  |                                                               |                     |                                   |                                    |
|                    |                  |                                                               |                     |                                   |                                    |
|                    |                  |                                                               |                     |                                   |                                    |
|                    |                  |                                                               |                     |                                   |                                    |
|                    |                  |                                                               |                     |                                   |                                    |
|                    |                  |                                                               |                     |                                   |                                    |
|                    |                  |                                                               |                     |                                   |                                    |
|                    |                  |                                                               |                     |                                   |                                    |
|                    |                  |                                                               |                     |                                   |                                    |
|                    |                  |                                                               |                     |                                   |                                    |
|                    |                  |                                                               |                     |                                   |                                    |
|                    |                  |                                                               |                     |                                   |                                    |
|                    |                  |                                                               |                     |                                   |                                    |
|                    |                  |                                                               |                     |                                   |                                    |
|                    |                  |                                                               |                     |                                   |                                    |
|                    |                  |                                                               |                     |                                   |                                    |
|                    |                  |                                                               |                     |                                   |                                    |
|                    |                  |                                                               |                     |                                   |                                    |
|                    |                  |                                                               |                     |                                   |                                    |
|                    |                  |                                                               |                     |                                   |                                    |
|                    |                  |                                                               |                     |                                   |                                    |
|                    |                  |                                                               |                     |                                   |                                    |
|                    |                  |                                                               |                     |                                   |                                    |
|                    |                  |                                                               |                     |                                   |                                    |
| Page: 8            | Testing PBI      |                                                               |                     | Page Total S                      | 6120.00 31 May 2021                |
| ilding<br>HEQUEENT | Name             | BSB / Biller Code Bank Account / BPAY CRN<br>184-466 5711259  | Account<br>08200008 | Amount Reference<br>120.00 000001 | Remitter Status<br>08200008-000001 |
|                    |                  |                                                               |                     |                                   |                                    |

#### Example of Account Manager order with page breaks

#### Example of Buildings that have no 'Account Manager' setup

| Page: 2      |                                                                                                    |                   |                         |          | Page Total \$    | 1075.00 31 May  | 2021   |
|--------------|----------------------------------------------------------------------------------------------------|-------------------|-------------------------|----------|------------------|-----------------|--------|
| Building     | Name                                                                                                    | BSB / Biller Code | Bank Account / BPAY CRN | Account  | Amount Reference | Remitter        | Status |
| BANKREC1     | Contraction (Contraction)                                                                                                    | 062-001           | 25874                   | 08200006 | 65.00 000001     | 08200006-000001 |        |
| BANKREC1     |                                                                                                    | 184-466           | 5711259                 | 08200008 | 400.00 000002    | 08200008-000002 |        |
| TEST56       | and the second second sec | 184-466           | 5711259                 | 08200008 | 300.00 000001    | 08200008-000001 |        |
| TESTBANKREC4 | and the second second se                                                                                                    | 062-110           | 555117                  | 08200007 | 310.00 000001    | 08200007-000001 |        |
|              |                                                                                                    |                   |                         |          |                  |                 |        |
|              |                                                                                                    |                   |                         |          |                  |                 |        |
|              |                                                                                                    |                   |                         |          |                  |                 |        |
|              |                                                                                                    |                   |                         |          |                  |                 |        |
|              |                                                                                                    |                   |                         |          |                  |                 |        |
|              |                                                                                                    |                   |                         |          |                  |                 |        |

## 4. Dashboard – Arrears Budget Percentage

The Management Dashboard has been enhanced to include a report titled 'Arrears Budget Percentage'. This report will allow users to quickly view the percentage of Arrears outstanding compared to the Budget for the income accounts set for Levies.

**Important Note:** This will only report on levies (no other arrears or overdue interest) and Part-Paid levies are <u>not</u> included in the percentage calculation.

GST registered buildings if reporting style is Net, GST <u>will</u> be added to the total budget amount for reporting.

The following options can be configured for the Arrears Budget Percentage:

- Show on Desktop
- Report name can be configured
- Relevant BCMax charts have the option to select for 'All Buildings', 'Current Building' or 'My Buildings (Account Manager)'. The 'My Buildings (Account Manager)' option relies on the User Name in Security matching the User Name entered in Account Manager Edit for the Account Manager
- Display Type can be selected as 'Traffic Light, Single Number, Radial Gauge or Radial Gauge Low High'
- Lower and Upper Limits To configure at which point an item needs attention. For Example, Radial Gauge Low High, Minimum Value, Lower Limit Value, Upper Limit Value and Maximum Value (where limit is the percentage of budget in arrears) can be set

To Set up this report item follow the steps below:

1. Open the Dashboard

- 2. Click on the 'Pencil' icon to edit
- 3. Click 'Add Dashboard Item'
- 4. Click the drop-down arrow to select report type
- 5. Select 'Arrears Budget Percentage'
- 6. Configure as required

| 🔋 Dashboard Confi         | guration                 |                         |               | ×  |
|---------------------------|--------------------------|-------------------------|---------------|----|
| Report                    |                          |                         |               |    |
| Arrears Budget Perc       | entage                   |                         |               | ~  |
| Display Title             |                          |                         |               | _  |
| Levies in Arrears         |                          |                         |               |    |
| Levies in arrears -       | Percentage of bu         | udget                   |               |    |
| Filter Buildings          |                          | All Active Buildings    |               | ~  |
| Management Offic<br>Value | ce Filter Buildings      |                         |               |    |
| Display Type              |                          |                         |               |    |
| Radial Gauge Low H        | ligh                     |                         |               | ~  |
| Show On Deskto            | р                        |                         |               |    |
| Minimum Value             | Lower Limit Value        | Upper Limit Value       | Maximum Value |    |
| 0                         | 25                       | 50                      | 100           |    |
| (и<br>Preview             | where limit is the perce | entage of budget in and | ears)         | /e |

- 7. Click on 'Save'
- 8. The item will be saved to the dashboard.
- 9. Click on the item to report the data to screen.

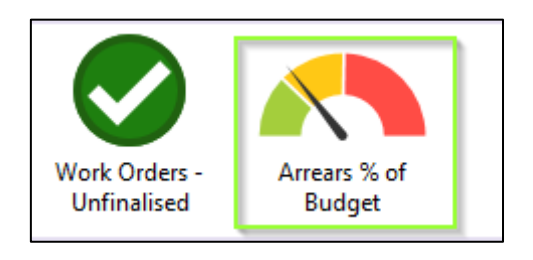

10. Dashboard report will appear –some line items will show Yellow/Red to indicate that these need more attention.

| TESTING       |                 |                                                                                                    |                                                                                                    |               |           |             |             |              |         |
|---------------|-----------------|----------------------------------------------------------------------------------------------------|----------------------------------------------------------------------------------------------------|---------------|-----------|-------------|-------------|--------------|---------|
| Dash          | Building Number | Building Name                                                                                                    | Account Manager                                                                                                | Arrears Total | 30 Days   | 60 Days     | 90 Days     | Budget Total | Percent |
| Levies in     | 42512           | Band Star Tes State                                                                                                    | Trans Mark                                                                                                    | 17377.42      | 17377.42  | 6660.07     | 6660.07     | 477400.00    | 3.64    |
| arrears -     | 345598          | Ger (19, 81)                                                                                                    |                                                                                                    | 0.00          | 0.00      | 0.00        | 0.00        | 0.00         |         |
| Percentage of | 5547            | COMPANY N                                                                                                    | Report Redshired                                                                                               | 7000.00       | 7000.00   | 7000.00     | 7000.00     | 0.00         |         |
| budget        | 00001           | 10.001                                                                                                    | All and a second second second second second second second second second second second second second second se | 1200.00       | 1200.00   | 1200.00     | 1200.00     | 0.00         |         |
|               | 00002           | 10.012                                                                                                    | international sectors.                                                                                         | 0.00          | 0.00      | 0.00        | 0.00        | 0.00         |         |
|               | 6899            | Late and they are seen.                                                                                                    |                                                                                                    | 0.00          | 0.00      | 0.00        | 0.00        | 0.00         |         |
|               | 67484           | HEADY BUT HE MANY                                                                                                    |                                                                                                    | 0.00          | 0.00      | 0.00        | 0.00        | 0.00         |         |
|               | 1000055         | Land Color In                                                                                                    |                                                                                                    | 0.00          | 0.00      | 0.00        | 0.00        | 0.00         |         |
|               | 170620          | THE REP 1                                                                                                    | Laboration 2                                                                                                   | 0.00          | 0.00      | 0.00        | 0.00        | 6600.00      | 0.0     |
|               | 210720          | 1478373                                                                                                    | international sectors.                                                                                         | 770.00        | 770.00    | 500.00      | 500.00      | 0.00         |         |
|               | 270720          | Lat that the                                                                                                    | Address Figure 1                                                                                               | 2460.00       | 2460.00   | 2460.00     | 2460.00     | 0.00         |         |
|               | 200820          | 10.000                                                                                                    | The local                                                                                                    | 6000.00       | 6000.00   | 6000.00     | 6000.00     | 0.00         |         |
|               | 270820          |                                                                                                    | 14                                                                                                    | 410.00        | 410.00    | 410.00      | 410.00      | 0.00         |         |
|               | 080920          | 10 00 1                                                                                                    | A REAL PROPERTY.                                                                                               | 10800.00      | 10800.00  | 10800.00    | 10800.00    | 0.00         |         |
|               | 12456           | HERE BRIDGE HEROCHE                                                                                                    | international sectors and                                                                                      | 125814.00     | 125814.00 | 0 125814.00 | 0 125814.00 | 0.00         |         |
|               | 2017            | And State of Concession, Name                                                                                                    | Report Redshort                                                                                                | 2870.00       | 2870.00   | 2870.00     | 2870.00     | 0.00         |         |
|               | 22              | NAMES OF GROOM A                                                                                                    |                                                                                                    | 0.00          | 0.00      | 0.00        | 0.00        | 0.00         |         |
|               | 4566            | AND INCOME.                                                                                                    |                                                                                                    | 0.00          | 0.00      | 0.00        | 0.00        | 0.00         |         |
|               | 60040           | And the Party of the Party of t | Las Charles                                                                                                    | 36209.50      | 36209.50  | 36209.50    | 36209.50    | 530970.00    | 6.82    |
|               | COMP44          | ADMANDAR TRUTH- COMPT                                                                                                    |                                                                                                    | 0.00          | 0.00      | 0.00        | 0.00        | 0.00         |         |
|               | 44              | And the Party States                                                                                                    |                                                                                                    | 0.00          | 0.00      | 0.00        | 0.00        | 0.00         |         |
|               | COMP111         | ADVANCE BUT- MOVE                                                                                                    |                                                                                                    | 0.00          | 0.00      | 0.00        | 0.00        | 0.00         |         |
|               | 0005000         | ADMARKS TOTAL MARKSTON                                                                                                    |                                                                                                    | 0.00          | 0.00      | 0.00        | 0.00        | 0.00         |         |
|               | COMP22          | And the second second                                                                                                    |                                                                                                    | 0.00          | 0.00      | 0.00        | 0.00        | 0.00         |         |
|               | 0000022         | Kined Test - DrOve                                                                                                    |                                                                                                    | 0.00          | 0.00      | 0.00        | 0.00        | 0.00         |         |
|               | 52840           | and the second second second                                                                                                    | Sec. 1                                                                                                    | 32380.08      | 32380.08  | 32380.08    | 32380.08    | 166979.26    | 19.39   |
|               | 22193           | 10000                                                                                                    | Terms.                                                                                                    | 2529.92       | 2529.92   | 2529.92     | 2529.92     | 6800.00      | 37.20   |
|               | 40729           | AND INCOME.                                                                                                    | COLUMN TWO IS NOT                                                                                              | 0.00          | 0.00      | 0.00        | 0.00        | 107721.52    | 0.0     |
|               | 454545          | Law and the second                                                                                                    | Laboration .                                                                                                   | 14400.00      | 14400.00  | 14400.00    | 14400.00    | 0.00         |         |
|               | 121212          | and Sectors                                                                                                    | Print Sectors                                                                                                  | 2750.00       | 2750.00   | 2750.00     | 2750.00     | 0.00         |         |
|               | PBC1            | All and the second second second second second second second second second second second second second second s                                                                                                    |                                                                                                    | 0.00          | 0.00      | 0.00        | 0.00        | 0.00         |         |
|               | 53296           | Charlengthere in the                                                                                                    | Constitution of the                                                                                            | 26176.13      | 26176.13  | 26176.13    | 26176.13    | 28628.00     | 91.44   |
|               | 00161           | the second second second second second second second second second second second second second second second se                                                                                                    | Mark James                                                                                                    | 751.00        | 751.00    | 751.00      | 751.00      | 2622.00      | 20.69   |

11. Click the 'Export to Excel' icon on the right to open the report in Excel.

### 5. EFT Manager - DE User ID & User Name defaults

Configurations have been added to EFT Manager to allow users to set a default 'DE User ID and User Name' for all banks except SCM.

The new configuration settings available are optional and if configured will be used as the default in the EFT Manager Authorise screen.

To Set the 'DE User ID & Username' configurations, follow the steps below:

- 1. Navigate to 'EFT Manager'
- 2. Click 'Configure'

| <ul> <li>Ur i Manager - Su</li> </ul> | mmary                                                             |                                                                                                    |                                             |           |  |
|---------------------------------------|-------------------------------------------------------------------|----------------------------------------------------------------------------------------------------|---------------------------------------------|-----------|--|
|                                       |                                                                   |                                                                                                    | View Completed Batches Configure References | Configure |  |
| Bank:<br>Next Step:                   | SCM<br>Submitted - revense or exclude failed payments<br>Finalise | Wele BAC 2007<br>Manual and Payments' (Live Amended of excluded)<br>Manual and Payments' (Live Amended of excluded)<br>Manual and Amended of Amended of Amended |                                             |           |  |
| Bank:<br>Next Step:                   | SCM<br>Submitted - reverse or exclude failed payments             | Weter         1358402           Namber of Physical Number of Laboratoria         2           Starbs of Tables         4                                                                                                    |                                             |           |  |
| Bank:<br>Next Step:                   | SCM<br>Submitted - reverse or exclude failed payments<br>Finalise | Market         5000.01           Market of Payments, Bial A Tomorda or adculade)         Automation of Automatica and Automatica and A                                                                         |                                             |           |  |

- 3. Select the building you wish to configure
- 4. 'Default DE User ID' and 'Default User Name' fields will appear
- 5. Complete the fields you wish to set the default configurations

| EFT Manager Configuration   Use Company/Building Name as Remitter Name Remitter Name [] EFT details to display building short name I kxcept Manager's Account Bank Account configuration ANZ Bendigo Bank I Commonwealth Bank ABA File Path: \\fsint\qdrive\BCMaxDrives\Testing\MySQL\56\BCM\EFT\CBAOUT\ Default DE User ID: 678475 Default User Name: Testing Department User Heritage Bank Macquarie Bank Macquarie |
|----------------------------------------------------------------------------------------------------|
| Use Company/Building Name as Remitter Name       Emetter Name         EFT details to display building short name       Image: Except Manager's Account         Bank Account configuration       Image: Account         ANZ       Bendigo Bank         Commonwealth Bank       Image: Account         ABA File Path:       \\fsint\qdrive\BCMaxDrives\Testing\MySQL\56\BCM\EFT\CBAOUT\         Default DE User ID:       678475       Default User Name: Testing Department User         Heritage Bank       Image: Manager: Bank       Image: Bank         Macquarie Bank       Image: Bank       Image: Bank         Macquarie Bank       Image: Bank       Image: Bank         ABA File Path:       Q\BCMAXDRIVES\TESTING\MYSQL\56\BCM\EFT\MBLOUT\       Single Sided File         Default DE User ID:       123456       Default User Name: Renee Test User Name         Nab       Nab       Image: Renee Test User Name       Image: Renee Test User Name                                                                                                    |
| EFT details to display building short name                                                                                                    |
| Bank Account configuration ANZ Bendigo Bank Commonwealth Bank ABA File Path: \\fsint\qdrive\BCMaxDrives\Testing\MySQL\56\BCM\EFT\CBAOUT\ Default DE User ID: 678475 Default User Name: Testing Department User Heritage Bank Macquarie Bank ABA File Path: Q\BCMAXDRIVES\TESTING\MYSQL\56\BCM\EFT\MBLOUT\ Default DE User ID: 123456 Default User Name: Renee Test User Name Nab                                                                                                    |
| ANZ     Bendigo Bank     Commonwealth Bank     ABA File Path: \\fsint\qdrive\BCMaxDrives\Testing\MySQL\56\BCM\EFT\CBAOUT\     Default DE User ID: 678475 Default User Name: Testing Department User     Heritage Bank     Macquarie Bank     ABA File Path: Q\BCMAXDRIVES\TESTING\MYSQL\56\BCM\EFT\MBLOUT\     Default DE User ID: 123456 Default User Name: Renee Test User Name     Nab                                                                                                    |
| Bendigo Bank  Commonwealth Bank  ABA File Path: \\fsint\\qdrive\BCMaxDrives\Testing\MySQL\56\BCM\EFT\CBAOUT\ Default DE User ID: 678475 Default User Name: Testing Department User Heritage Bank  Macquarie Bank ABA File Path: Q\BCMAXDRIVES\TESTING\MYSQL\56\BCM\EFT\MBLOUT\ Default DE User ID: 123456 Default User Name: Renee Test User Name Nab                                                                                                    |
| Commonwealth Bank         ABA File Path:       \\\fsint\\qdrive\BCMaxDrives\Testing\\MySQL\56\BCM\EFT\CBAOUT\         Default DE User ID:       678475       Default User Name:         Heritage Bank       Macquarie Bank         ABA File Path:       Q\BCMAXDRIVES\TESTING\MYSQL\56\BCM\EFT\MBLOUT\       Single Sided File         Default DE User ID:       123456       Default User Name:       Renee Test User Name         Nab       Nab       Nab       Nab       Nab                                                                                                    |
| ABA File Path: \\fsint\qdrive\BCMaxDrives\Testing\MySQL\56\BCM\EFT\CBAOUT\ Default DE User ID: 678475 Default User Name: Testing Department User Heritage Bank Macquarie Bank ABA File Path: Q\BCMAXDRIVES\TESTING\MYSQL\56\BCM\EFT\MBLOUT\ Default DE User ID: 123456 Default User Name: Renee Test User Name Nab                                                                                                    |
| Default DE User ID: 678475       Default User Name: Testing Department User         Heritage Bank         Macquarie Bank         ABA File Path:       Q:\BCMAXDRIVES\TESTING\MYSQL\56\BCM\EFT\MBLOUT\         Default DE User ID: 123456       Default User Name: Renee Test User Name         Nab                                                                                                    |
| Heritage Bank  ABA File Path: Q:\BCMAXDRIVES\TESTING\MYSQL\56\BCM\EFT\MBLOUT\ Single Sided File Default DE User ID: 123456 Default User Name: Nab                                                                                                    |
| Macquarie Bank ABA File Path: Q:\BCMAXDRIVES\TESTING\MYSQL\56\BCM\EFT\MBLOUT Single Sided File Default DE User ID: 123456 Default User Name: Nab                                                                                                    |
| ABA File Path: Q:\BCMAXDRIVES\TESTING\MYSQL\56\BCM\EFT\MBLOUT\ Single Sided File Default DE User ID: 123456 Default User Name: Renee Test User Name Nab                                                                                                    |
| Default DE User ID: 123456 Default User Name: Renee Test User Name                                                                                                    |
| Nab                                                                                                    |
|                                                                                                    |
| St George                                                                                                    |
| StrataCash Management                                                                                                    |
| No configuration required                                                                                                    |
| U Westpac                                                                                                    |
|                                                                                                    |
|                                                                                                    |
|                                                                                                    |
|                                                                                                    |
|                                                                                                    |
| Amalgamation of payments across buildings available for: Commonwealth Bank, Macquarie Bank                                                                                                    |
|                                                                                                    |
| Save Close                                                                                                    |

- 6. Click on Save
- 7. 'DE User ID' and 'User Name' will appear in EFT Manager -Print and Authorise screen automatically

| 🚦 EFT Manager - MBL - Print and Authorise |            |               |                  | -                                                                                                    |                  |                |                                                                                                    |         | -     | o x       |
|-------------------------------------------|------------|---------------|------------------|----------------------------------------------------------------------------------------------------|------------------|----------------|----------------------------------------------------------------------------------------------------|---------|-------|-----------|
| Payments included: 12 for \$903.00        |            |               |                  |                                                                                                    |                  |                |                                                                                                    |         |       | 3         |
| Filter Buildings:                         |            | - × 🗆         | Show exclud      | ed and reversed                                                                                                    | payments         | Show           | creditor and other payments                                                                                                    |         |       |           |
| Filter Accounts:                          |            |               | Charles and a la |                                                                                                    |                  | O Show         | creditor payments only (12 for \$903.00)                                                                                                    |         |       |           |
|                                           |            |               | snow only b      | ulidings or paym                                                                                                    | ents with issue  | ' O Show       | other payments only (none)                                                                                                    |         |       |           |
| Account Name                              | Amount     | Status        | Reference        | A/C Code                                                                                                    | Destination      |                | First Invoice                                                                                                    |         |       |           |
| 270720                                    |            | Available Bal | ance: \$0.00     | • •                                                                                                    | 12 payments t    | otalling \$903 | 3.00                                                                                                    |         |       |           |
| LK Plumbing1                              | 75.00      | Included 🔊 💳  | 000001           | §9 08200006                                                                                                    | e 063-116        | 1561516        | -                                                                                                    |         |       |           |
| LK Plumbing1                              | 150.00     | Included 🕤 💳  | 000004           | log 08200006                                                                                                    | <b>e</b> 063-116 | 1561516        | R                                                                                                    |         |       |           |
| LK Plumbing1                              | 75.00      | Included 🕤 💳  | 000001           | lb 08200006                                                                                                    | <b>e</b> 063-116 | 1561516        | in the second second se |         |       |           |
| LK Plumbing1                              | 150.00     | Included 🕤 💳  | 000004           | left 08200006                                                                                                    | e 063-116        | 1561516        | -                                                                                                    |         |       |           |
| The first free processing                 | 150.00     | Included 🕤 💳  | 000002           | l 08200022                                                                                                    | <b>e</b> 014-636 | 12345          |                                                                                                    |         |       |           |
| Children was                              | 0.00       | Included 🕤 💳  | 000003           | O8200022     O8200022     O     O | e 014-636        | 12345          | Second Second                                                                                                    |         |       |           |
| Co. All the providence                    | 76.50      | Included 🕤 💳  | 000005           | O8200022     O8200022     O     O | <b>e</b> 014-636 | 12345          | Without State                                                                                                    |         |       |           |
| Contraction and the                       | 0.00       | Included 🕤 💳  | 000006           | O8200022     O8200022     O     O | e 014-636        | 12345          | 6.718 Dec                                                                                                    |         |       |           |
| Children was                              | 150.00     | Included 🕤 💳  | 000002           | O8200022     O8200022     O     O | e 014-636        | 12345          |                                                                                                    |         |       |           |
| The first factor was                      | 0.00       | Included 🕤 🗕  | 000003           | O8200022     O8200022     O     O | e 014-636        | 12345          | NOTATING ONE                                                                                                    |         |       |           |
| Children was                              | 76.50      | Included 🕤 🗕  | 000005           | O8200022     O8200022     O     O | e 014-636        | 12345          | second des                                                                                                    |         |       |           |
| Contraction and the second                | 0.00       | Included 🕤 🗕  | 000006           | O8200022     O8200022     O     O | e 014-636        | 12345          | Vice Inc.                                                                                                    |         |       |           |
|                                           |            |               |                  |                                                                                                    |                  |                |                                                                                                    |         |       |           |
|                                           |            |               |                  |                                                                                                    |                  |                |                                                                                                    |         |       |           |
|                                           |            |               |                  |                                                                                                    |                  |                |                                                                                                    |         |       |           |
|                                           |            |               |                  |                                                                                                    |                  |                |                                                                                                    |         |       |           |
|                                           |            |               |                  |                                                                                                    |                  |                |                                                                                                    |         |       |           |
|                                           |            |               |                  |                                                                                                    |                  |                |                                                                                                    |         |       |           |
|                                           |            |               |                  |                                                                                                    |                  |                |                                                                                                    |         |       |           |
|                                           |            |               |                  |                                                                                                    |                  |                |                                                                                                    |         |       |           |
|                                           |            |               |                  |                                                                                                    |                  |                |                                                                                                    |         |       |           |
|                                           |            |               |                  |                                                                                                    |                  |                |                                                                                                    |         |       |           |
| DE User ID 123456 User Name Renee Tes     | t User Nam | e             |                  |                                                                                                    |                  |                |                                                                                                    | Batches | Print | Authorise |

**Please Note:** If the configurations are not set then the fields will be blank and can be completed manually. If configured they will populate the information into the 'DE User ID' and 'User Name' fields, but users can change manually if needed.

## 6. Dashboard – SCM Bank Account Alerts

The Management Dashboard has been enhanced to include two (2) new Reports:

- SCM Bank Accounts not added to StrataMax Will report any SCM accounts not set up on a building in BCMax
- Invalid SCM Bank Accounts Will alert on any buildings with SCM Accounts that do not exist in SCM for the drive

The following options can be configured for both 'SCM Bank Accounts now added to StrataMax' and 'Invalid SCM Bank Accounts'

- Show on Desktop
- Report name can be configured
- Relevant BCMax charts have the option to select for 'All Buildings', 'Current Building' or 'My Buildings (Account Manager)'. The 'My Buildings (Account Manager)' option relies on the User Name in Security matching the User Name entered in Account Manager Edit for the Account Manager
- Display Type can be selected as 'Traffic Light, Single Number, Radial Gauge or Radial Gauge Low High'
- Lower and Upper Limits To configure at which point an item needs attention. For Example, Radial Gauge Low High, Minimum Value, Lower Limit Value, Upper Limit Value and Maximum Value (where limit is the number of invalid SCM bank accounts) or (where limit is the number of SCM bank accounts not add to StrataMax)

To Set up these Report items use the instructions below:

- 1. Open the Dashboard
- 2. Click on the 'Pencil' icon to edit
- 3. Click 'Add Dashboard Item'
- 4. Click the drop-down arrow to select report type
- 5. Select 'SCM Bank Accounts not added to StrataMax' or 'Invalid SCM Bank Accounts'
- 6. Configure as required

Example of configuration - Invalid SCM Bank Accounts

| Dashboard Configuration                          |                                     |                     | ×                    |  |  |  |  |  |
|--------------------------------------------------|-------------------------------------|---------------------|----------------------|--|--|--|--|--|
| Report                                           |                                     |                     |                      |  |  |  |  |  |
| Invalid SCM Bank Accounts                        |                                     |                     |                      |  |  |  |  |  |
| Display Title                                    |                                     |                     |                      |  |  |  |  |  |
| Invalid SCM Bank Accounts                        |                                     |                     |                      |  |  |  |  |  |
| Number of invalid SCM bank accounts in StrataMax |                                     |                     |                      |  |  |  |  |  |
| Filter Buildings                                 |                                     | All Active Building | js v                 |  |  |  |  |  |
| Management Office Filter Buildings               |                                     |                     |                      |  |  |  |  |  |
| Display Type                                     |                                     |                     |                      |  |  |  |  |  |
| Single Number 🗸                                  |                                     |                     |                      |  |  |  |  |  |
| Show On Desktop                                  | Show On Desktop                     |                     |                      |  |  |  |  |  |
| Lower Li                                         | Lower Limit Value Upper Limit Value |                     |                      |  |  |  |  |  |
| 1                                                |                                     | 45                  |                      |  |  |  |  |  |
| (where limit is the num                          | nber of in                          | valid SCM bank ac   | counts in StrataMax) |  |  |  |  |  |
| Preview                                          |                                     |                     |                      |  |  |  |  |  |
| 0                                                |                                     | 1                   | 46                   |  |  |  |  |  |
| - Save                                           |                                     |                     |                      |  |  |  |  |  |

Example of configuration - SCM bank Accounts not added to StrataMax

| Dashboard Configuration                     |                                       | × |  |  |  |  |
|---------------------------------------------|---------------------------------------|---|--|--|--|--|
| Report                                      |                                       |   |  |  |  |  |
| SCM Bank Accounts not added to Stratal      | Max                                   | ~ |  |  |  |  |
| Display Title                               |                                       |   |  |  |  |  |
| SCM Bank Accounts not added to StrataMax    |                                       |   |  |  |  |  |
| Number of SCM bank accounts not             | added to StrataMax                    |   |  |  |  |  |
| Filter Buildings                            | All Active Buildings                  | ~ |  |  |  |  |
| Management Office Filter Buildings<br>Value |                                       |   |  |  |  |  |
| Display Type                                |                                       |   |  |  |  |  |
| Single Number                               |                                       | ~ |  |  |  |  |
| ✓ Show On Desktop                           |                                       |   |  |  |  |  |
| Lower Limit Value                           | Upper Limit Value                     |   |  |  |  |  |
| 1                                           | 45                                    |   |  |  |  |  |
| (where limit is the number of SCM           | bank accounts not added to StrataMax) |   |  |  |  |  |
| Preview                                     |                                       |   |  |  |  |  |
| 0                                           | 1 46                                  |   |  |  |  |  |
|                                             | <b>[</b> ] 3av                        | ~ |  |  |  |  |

7. The items will be saved to the dashboard.

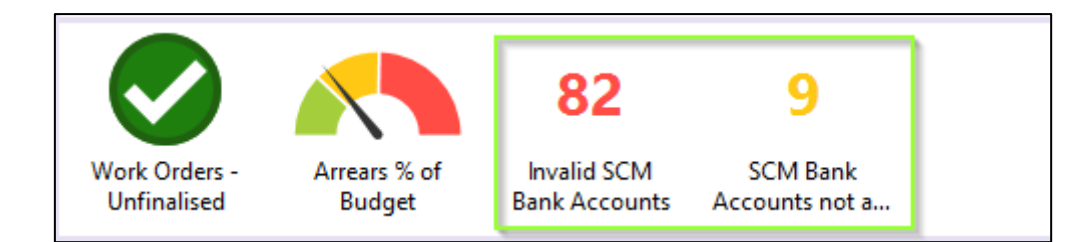

### 8. Click on the item to report the data to screen

| Dashboard |                   |   |                 |                 |                  |                   |                |         |                                                                                                    |              |             |         |                    |  |       |
|-----------|-------------------|---|-----------------|-----------------|------------------|-------------------|----------------|---------|----------------------------------------------------------------------------------------------------|--------------|-------------|---------|--------------------|--|-------|
|           |                   |   |                 |                 |                  |                   |                |         |                                                                                                    |              |             |         |                    |  |       |
| TESTING   |                   |   |                 |                 |                  |                   |                |         |                                                                                                    |              |             |         |                    |  |       |
|           | Dash              |   | Account Manager | Building Number | Building Name    | Operating Account | Account Status | BSB     | Bank Account Number                                                                                                    | SCM Refeence | Opened Date | Balance | Has Statement Data |  |       |
| =: !!!!   | Additional<br>SCM | × | Renee Soderlund | 2017            | HOUSTON TOWERS   | True              | Open           | 124-367 | 89898989                                                                                                    | 40186        | 06/01/21    |         | False              |  |       |
|           |                   |   | Renee Soderlund | 2017            | HOUSTON TOWERS   | True              | Open           | 124-367 | 0802021                                                                                                    | 40196        | 08/02/21    |         | False              |  |       |
|           | Accounts          |   |                 | 7381            | MULTIENT         | True              | Open           | 124-367 | 9876543                                                                                                    | 40218        | 23/03/21    |         | False              |  |       |
|           |                   |   | Renee Soderlund | 200000          | POGS TEST 2000   | True              | Open           | 124-367 | 77796611                                                                                                    | 40132        | 28/04/20    |         | False              |  |       |
|           |                   |   |                 | 50981           | TEST SCM SWEEPS  | True              | Open           | 124-367 | 1256903                                                                                                    | 40240        | 14/04/21    |         | False              |  |       |
|           |                   |   |                 | 4321            | TESTBANKREC3     | True              | Open           | 124-367 | 8312211                                                                                                    | 40219        | 23/03/21    |         | False              |  |       |
|           |                   |   |                 |                 |                  | 64231             | TESTBANKREC3   | True    | Open                                                                                                    | 124-367      | 9876541     | 40221   | 23/03/21           |  | False |
|           |                   |   |                 | 111502          | TESTREJ2         | True              | Open           | 124-367 | 65438765                                                                                                    | 40231        | 24/03/21    |         | False              |  |       |
|           |                   |   | Allow Manager   | 100             | NUMBER OF STREET | No.               | Sec.           | 10.00   | a state of the second second se | 100 C        | 1000        |         | line .             |  |       |

9. Click the 'Export to Excel' icon on the right to open the report in Excel.

# What's Better

- Performance improvements have been made to the Bank Reconciliation. The system will only add a brought forward entry if the current bank statement is empty. An item will only be added to the current bank statement by the Bank Reconciliation process.
- Minor issues have been resolved when reversing a payment that has been printed by not included in an EFT batch.
- Arrears/View Log/ Delete will no longer incorrectly remove the Arrears dates from 021 Lot accounts.
- Minor issues have been resolved in Debtor Adjustments where the validation message was not been cleared successfully and further changes could not be made.
- Debtor Adjustments help icon has been added to the module screen.
- Enhancements have been made to the naming conventions of the following desktop menus:

| Current icon name                        | New Icon Name                | Synonym                |
|------------------------------------------|------------------------------|------------------------|
| Auto Reverse                             | Auto Reverse Journals        |                        |
| Change<br>Transaction Code               | Transaction<br>Code Change   |                        |
| Interest<br>Calculation Check            | Interest<br>Calculation      |                        |
| Debtor<br>Maintenance (Second Debtor)    | Debtor<br>(Second Debtor)    |                        |
| Statement<br>Ledger Card (Second Debtor) | Statement<br>(Second Debtor) | Ledger Card            |
| StrataMax<br>Debtor Import               | Debtor<br>Import             |                        |
| Body Corp.<br>Manager Maintenance        | Manager<br>Maintenance       | Body Corporate Manager |
| Bank Rec                                 | Bank<br>Reconciliation       |                        |

• Minor issues have been resolved around the Merge Letters corrupting bullets XPS to PDF from the preview screen

- Enhancements have been made to all DocMax searches that show the preview screen and allow multi-selection.
- Minor changes have been made to EFT Manager/Authorise screen to refresh the creditor name change automatically once updated.